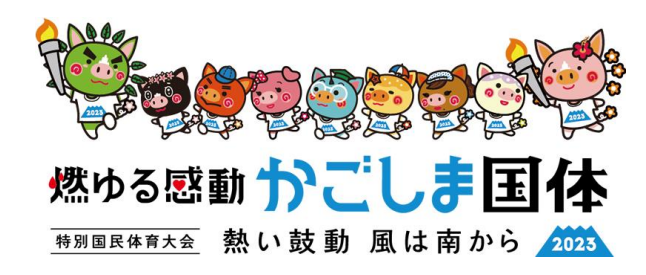

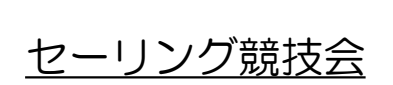

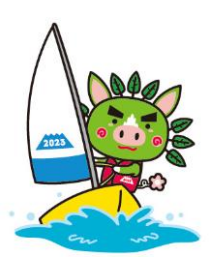

#### Information #01

#### オンライン申請等 Racing Rules Of Sailing.org について

# <u>1.RRS.orgについて</u>

# <u>2.RRS.orgの機能について</u>

◎ご確認

<u>本マニュアルは燃ゆる感動かごしま国体セーリング競技会</u> 専用のマニュアルとなります。

※実際のページとマニュアルの表現が異なる場合がございます。 ご不明な点はレース委員会事務局までご連絡ください。

レース委員会 Race committee 2023年10月3日

# <u>1.RRS.orgについて</u>

Racing Rules Of Sailing.org(以下、RRS.org) はプロテスト・レースマネジメント・イベント 全体と、セーリング競技運営全体が行えるよう に、海外で開発されたオンラインツールです。

従来、紙を印刷して掲示板に貼り付けやり取り を行ってきた文書をオンライン上にアップロー ドできます。 選手はご自身のスマートフォンなどの通信端末 から確認することが可能です。

また同じく紙で印刷されてやり取りを行って きた抗議書などについても、選手の通信端末 から作成・提出することが可能です。

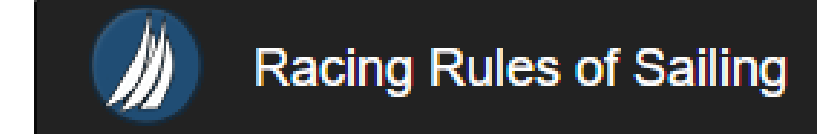

RRS.orgページより引用

# <u>2.RRS.orgの機能について</u>

2-0. はじめに 2-1. 公式揭示板 抗議受付締切時刻(#切時刻の通告) 2-2. 2-3. 審問要求書の提出(抗議の提出) 2-4. 審問予定 2-5. 審問の結果(判決) 2-6. 規則42違反の集計表(水上ペナルティー) 2-7. レースオフィシャルズへの質問(スカフォーム) 2-8. レースオフィシャルズへの質問(入力回答一覧) 2-9. 装備品の交換(スカフォーム) 2-10. 装備品の交換(スカロ答一覧) 2-11. 得点照会(入力フォーム) 2-12. 得点照会(入力回答一覧) 2-13. 標準ペナルティー

※本項目は事前練習期間に入力されたものであっても, 実際の大会に対する質問として回答させていただきます。 (大会に関係のない質問入力(テストコメントなど)はご遠慮願います)

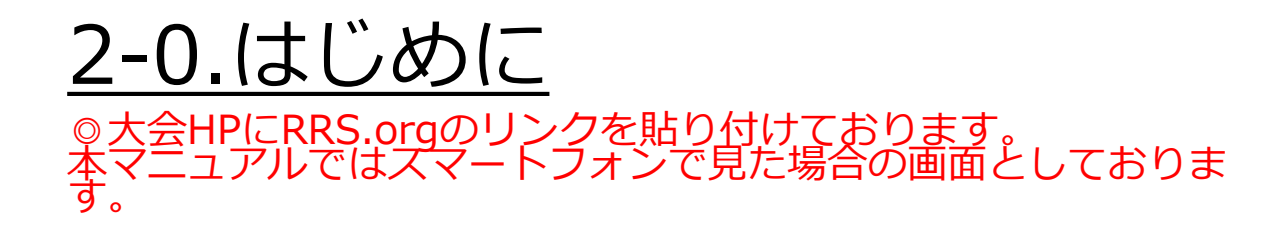

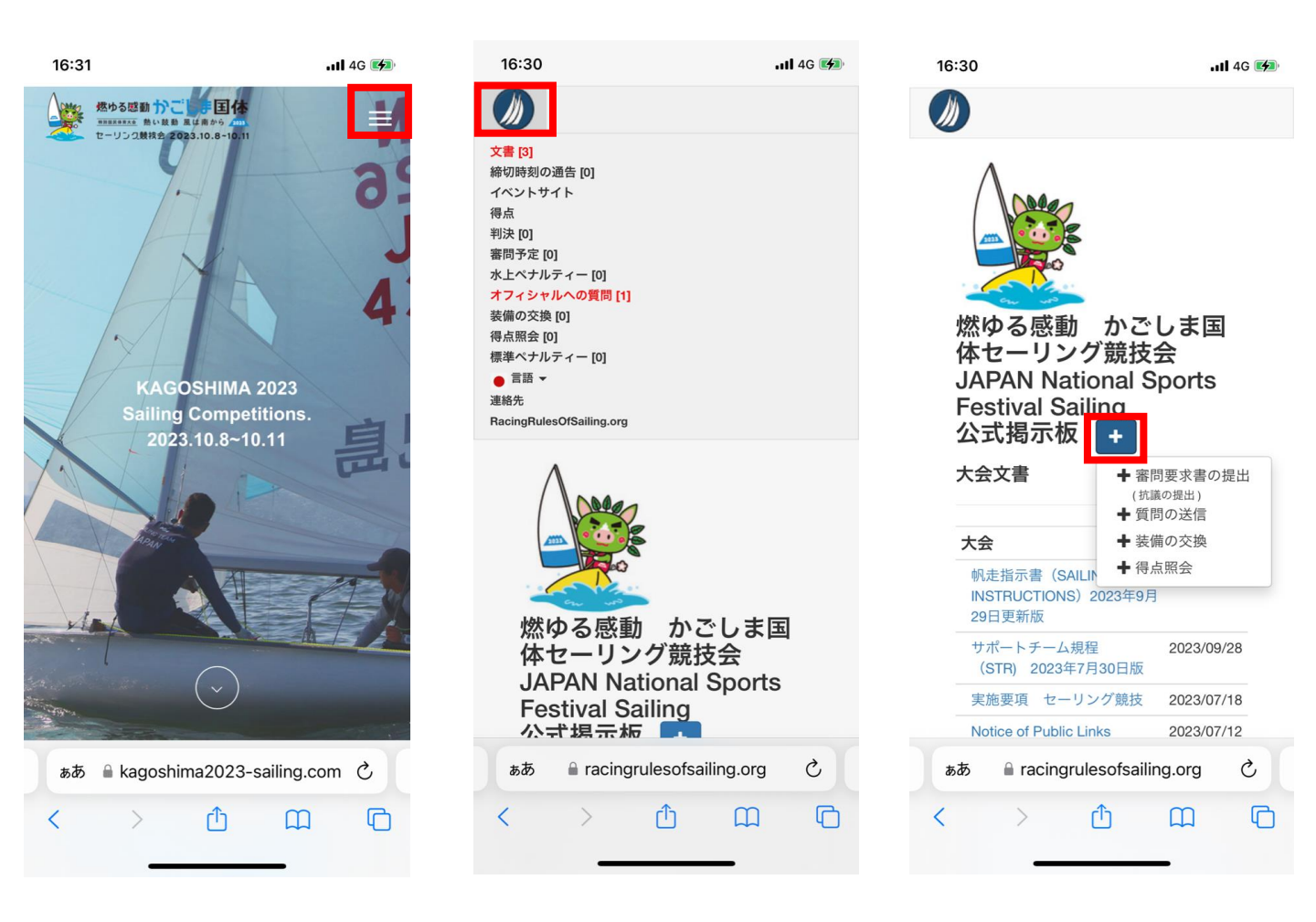

#### ★各ページの一番左の画像をクリックすると、当該ページへ移動する ことができます。

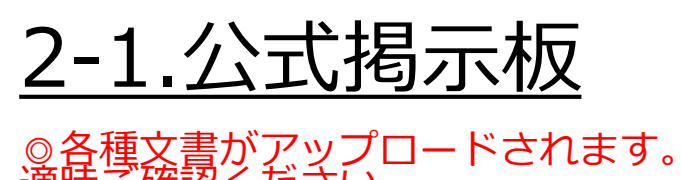

| Ŀ | 囙比 | 守 | ٦ | 惟 | E. | <u>ک</u> ک | $\langle \rangle$ | こ | 2 | 6 | ۱, |  |
|---|----|---|---|---|----|------------|-------------------|---|---|---|----|--|
|---|----|---|---|---|----|------------|-------------------|---|---|---|----|--|

| 3:01                                                                                                    | , 11 4G 🔲                     | 3:01                                              | •11 4G 🔳                              | 3:02                                                                                                    | •••• 4G              |  |
|----------------------------------------------------------------------------------------------------|-------------------------------|---------------------------------------------------|---------------------------------------|----------------------------------------------------------------------------------------------------|----------------------|--|
|                                                                                                    | ×                             | 燃ゆる感動 かごし<br>************************************ | <b>手国体</b><br>たから (血)<br>10.8-10.11   |                                                                                                    |                      |  |
|                                                                                                    | トップページ                        |                                                   | 帆走指示書(SI)                             |                                                                                                    |                      |  |
|                                                                                                    | 大会情報 十                        |                                                   |                                       |                                                                                                    |                      |  |
|                                                                                                    | 競技文書・公式掲示板                    | サポートチ<br>ーム規程                                     | PDF                                   | 燃ゆる感動                                                                                                    | かごしま国                |  |
|                                                                                                    | 委員会 十                         | (STR)                                             |                                       | 体セーリン<br>JAPAN Nat                                                                                           | グ競技会<br>ional Sports |  |
|                                                                                                    | レース結果                         | <u><u></u></u>                                    | ベートチーム規程(STR)                         | Festival Sailing<br>公式揭示板 +<br><sub>大会文書</sub>                                                               |                      |  |
|                                                                                                    | ライブ・トラッキング                    |                                                   | ····································· |                                                                                                    |                      |  |
|                                                                                                    |                               |                                                   |                                       | 大会                                                                                                    |                      |  |
|                                                                                                    | Q                             |                                                   |                                       | サポートチーム規程     2023/09/28       (STR)     2023年7月30日版       SAILING INSTRUCTIONS     2023/09/01       (帆走指示書) |                      |  |
|                                                                                                    |                               | 公式揭示                                              | 示板はこちら                                |                                                                                                    |                      |  |
| ter a series and a series of the                                                                                                    |                               |                                                   | ~                                     | 実施要項 セーリ                                                                                                    | レング競技 2023/07/18     |  |
| and the second second s |                               |                                                   |                                       | Notice of Public L                                                                                           | inks 2023/07/12      |  |
| ьあ                                                                                                    | a kagoshima2023-sailing.com ♂ | ぁあ 🔒 kagoshima                                    | 2023-sailing.com さ                    | கக 🔒 racingru                                                                                                | llesofsailing.org さ  |  |
| <                                                                                                    |                               | < >                                               | ΰΩΩ                                   | < >                                                                                                    | Δ Ω G                |  |
|                                                                                                    |                               |                                                   |                                       |                                                                                                    |                      |  |

## 2-2.抗議受付締切時刻(締切時刻の通告)

◎抗議締切時刻の案内が表示されます。
登録されたメールアドレスにも同時通知されます。

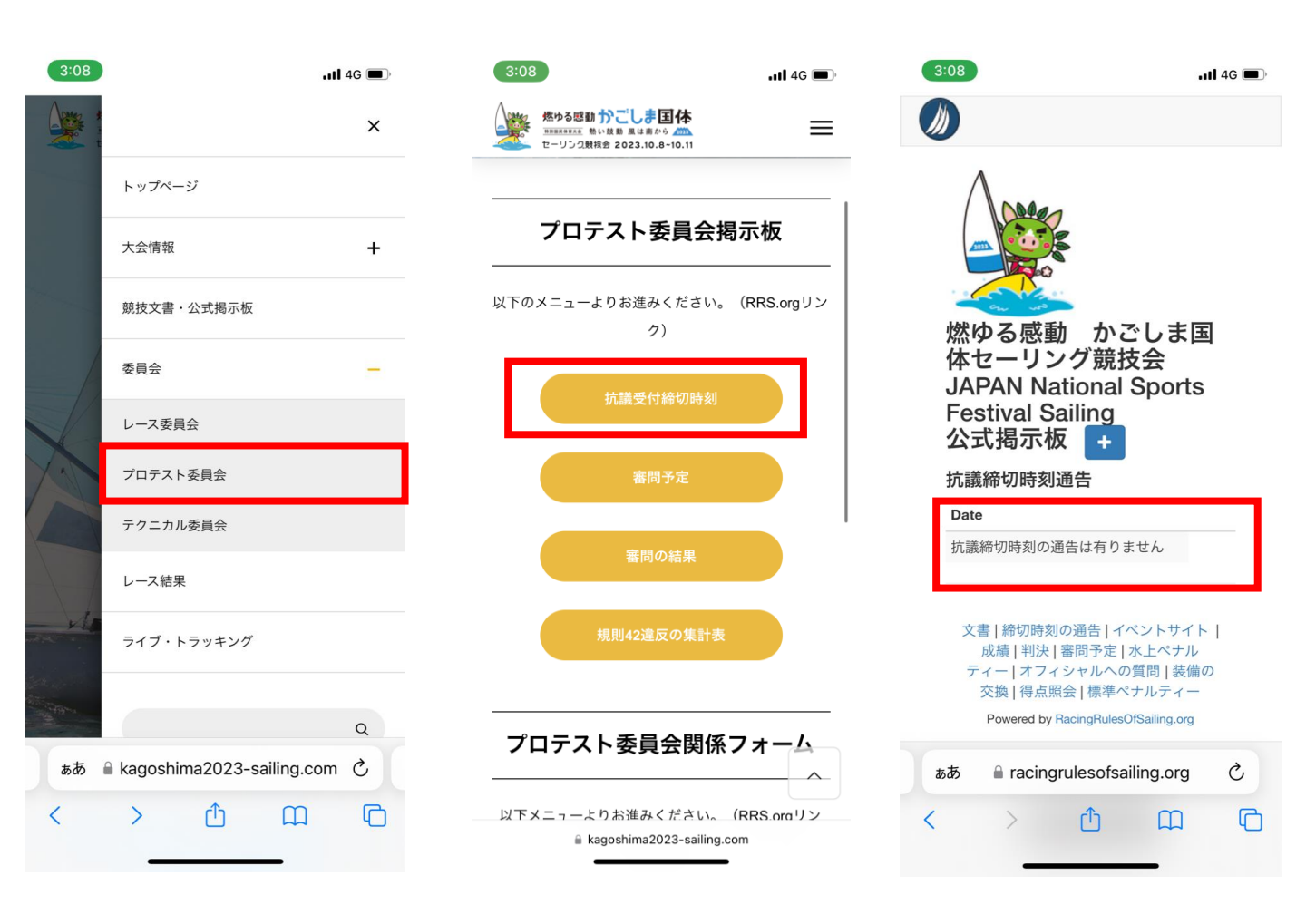

## 2-3.審問要求書の提出(抗議の提出)

◎必要事項を記入し、「保存」を押して提出完了です。 画像や書類を添付することも可能です。

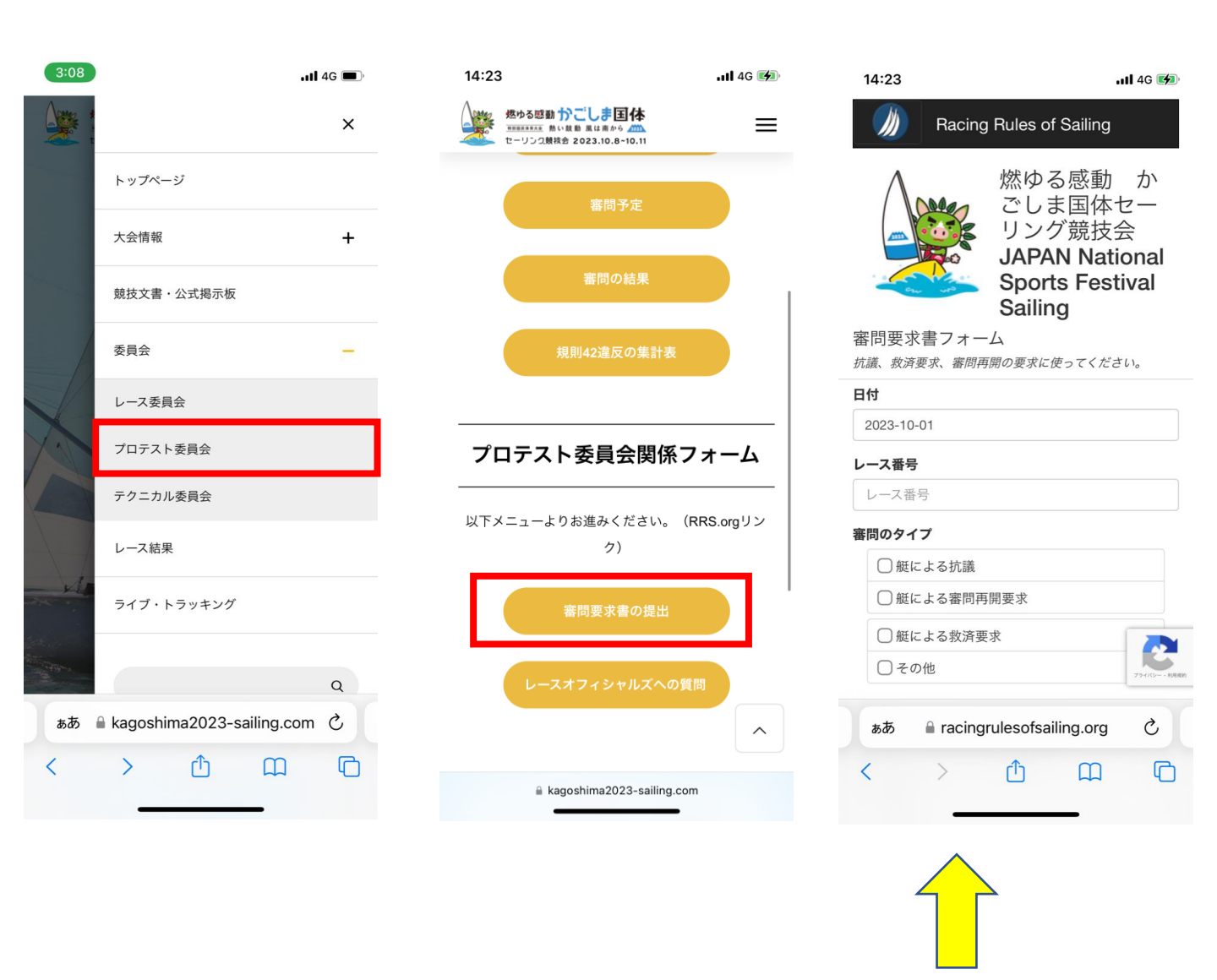

★『検索』の項目に入力したい艇の県名を入れると対象が リスト化されます。そちらを選択すると入力手間が少なくなります。 (県名以外でもリスト化されます。 例:選手名、競技種目)

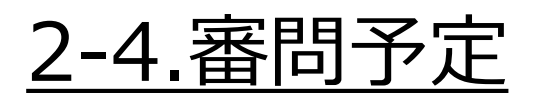

◎抗議締切時刻および提出された抗議書に対して審問予定を 確認することができます。

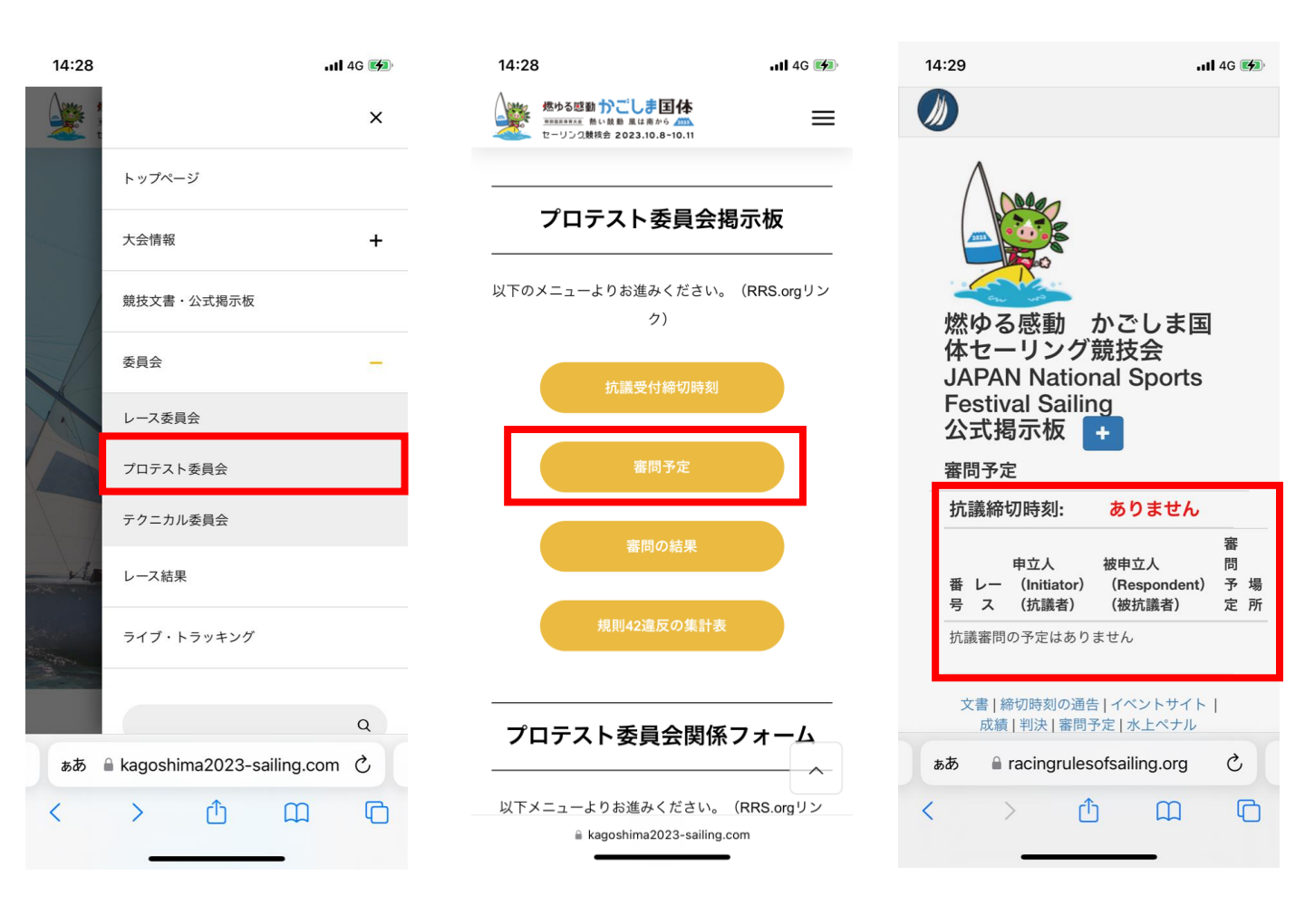

### <u>2-5.審問の結果(判決)</u>

◎提出された抗議書に対して判決結果を確認することができます。 抗議書、判決全文を確認することも可能です。

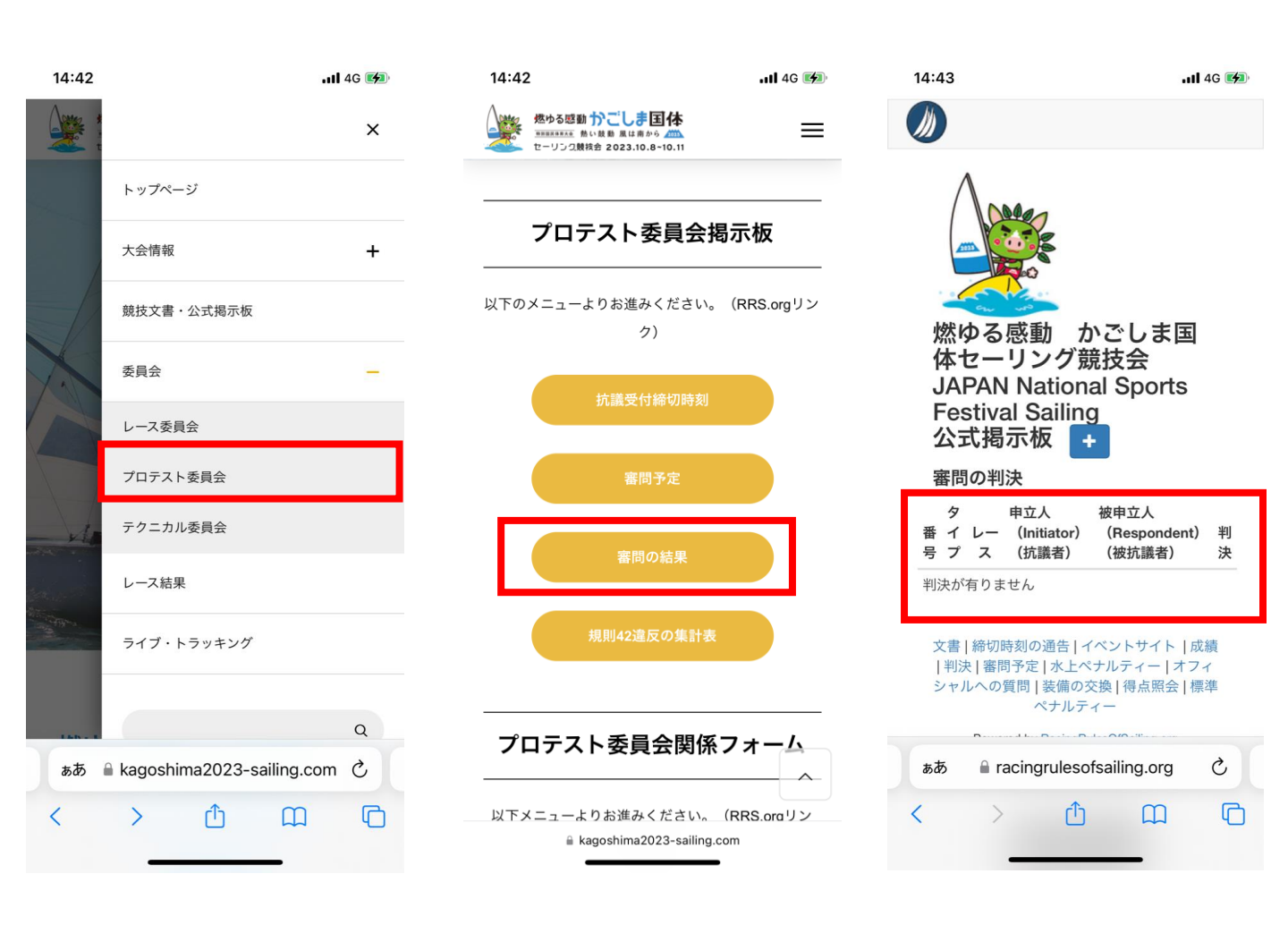

#### ★次ページで提出された抗議書と判決文書のイメージがあります。

### <u>2-5.審問の結果(判決)</u>

◎提出された抗議書に対して判決結果を確認することができます。 抗議書、判決全文を確認することも可能です。

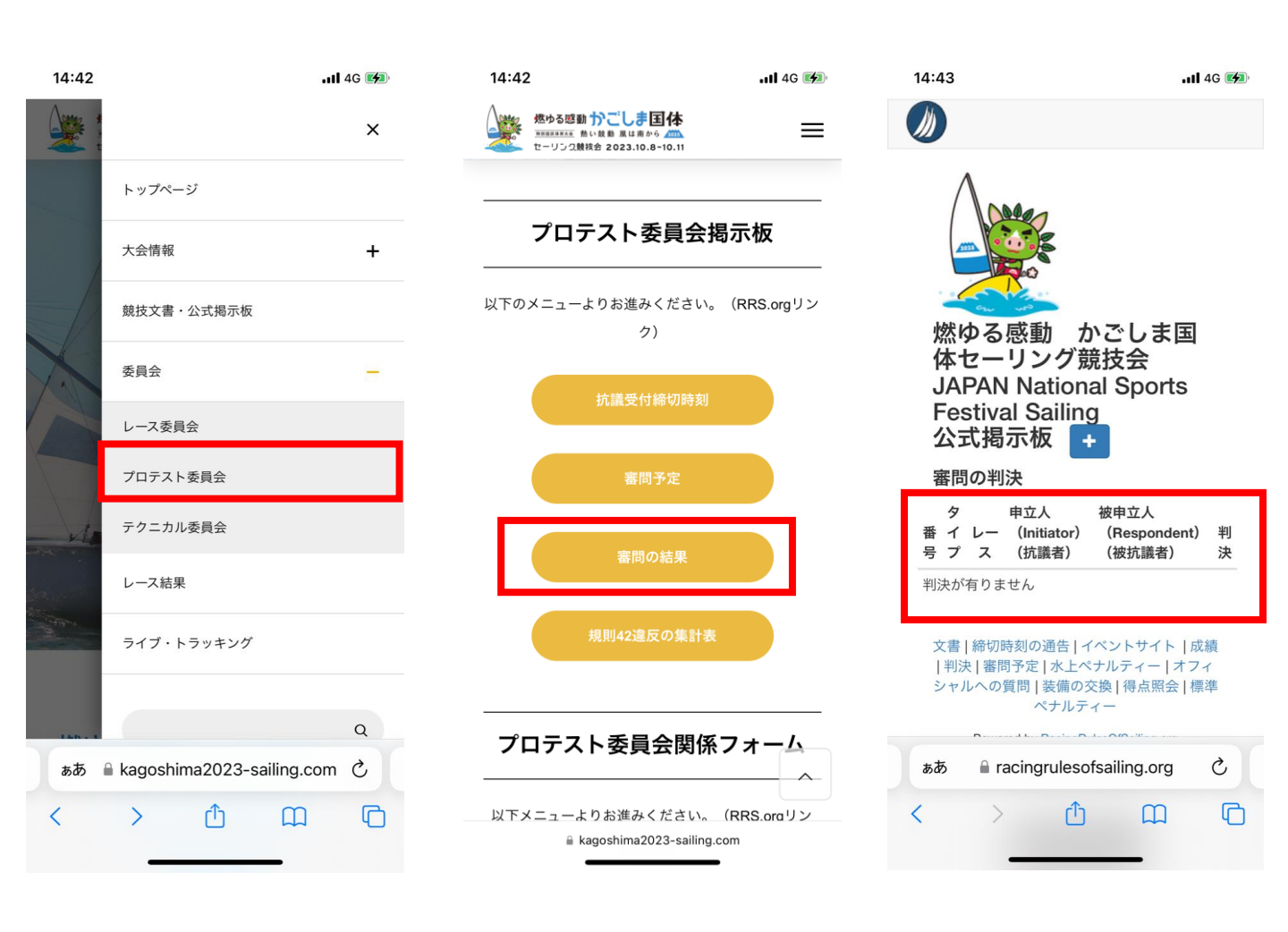

#### ★次ページで提出された抗議書と判決文書のイメージがあります。

### 2-5. 審問の結果(判決)

◎提出された抗議書と判決全文は以下赤枠部分をクリックすると 確認することか可能です。

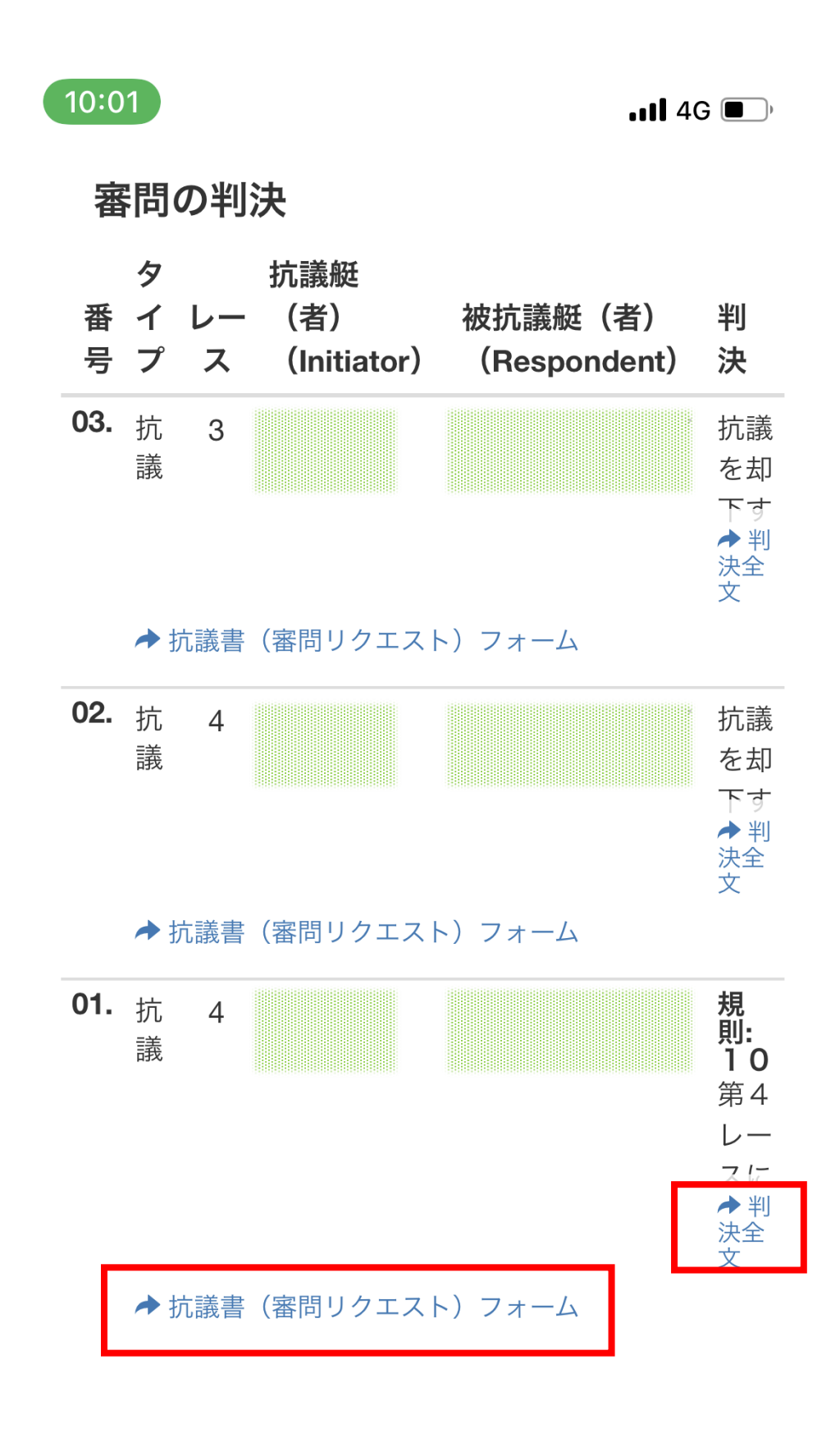

## <u>2-5. 審問の結果(判決)</u>

#### ◎提出された抗議書のイメージとなります。 提出されたすべての抗議書を確認することが可能です。

| Protest                                                                                          | Protest No: 01<br>Received At: 2022-                                                                                           |
|--------------------------------------------------------------------------------------------------|----------------------------------------------------------------------------------------------------|
| 1. Event Name:<br>Protest On: 2022<br>Race No: 4                                                 |                                                                                                    |
| 2. Hearing Type                                                                                  |                                                                                                    |
| Protest Protest by RC Protest by PC Protest by TC                                                | <ul> <li>Request to Reopen</li> <li>Reopening by PC</li> <li>Request for Redress</li> <li>Request for Redress by RC</li> </ul> |
| 3. Protestor                                                                                     |                                                                                                    |
| 4. Protestees                                                                                    |                                                                                                    |
| 5. Incident                                                                                      |                                                                                                    |
| Time Place: スタート40秒前<br>Rules: 10<br>Witnesses:                                                  |                                                                                                    |
| 6. Informing Protestee                                                                           |                                                                                                    |
| <ul> <li>✔ Hail:<br/>Hail When: インシデント直後<br/>Hail Comment: プロテスト</li> <li>ሾ Red Flag:</li> </ul> |                                                                                                    |
| Red Flag Comment<br>Other:<br>Other Comment:                                                     |                                                                                                    |
| 7. Description Of Incident                                                                       |                                                                                                    |
| 自艇はスターボードで帆走していた。<br>相手艇はポートで帆走していた。                                                             |                                                                                                    |

自艇は衝突を避けるためラフして避けた。 衝突を避けるまで自艇はコース変更していない。

#### 8. Damage Or Injury

#### Attachments

### <u>2-5.審問の結果(判決)</u>

#### ◎判決全文のイメージとなります。 すべての判決をを確認することが可能です。

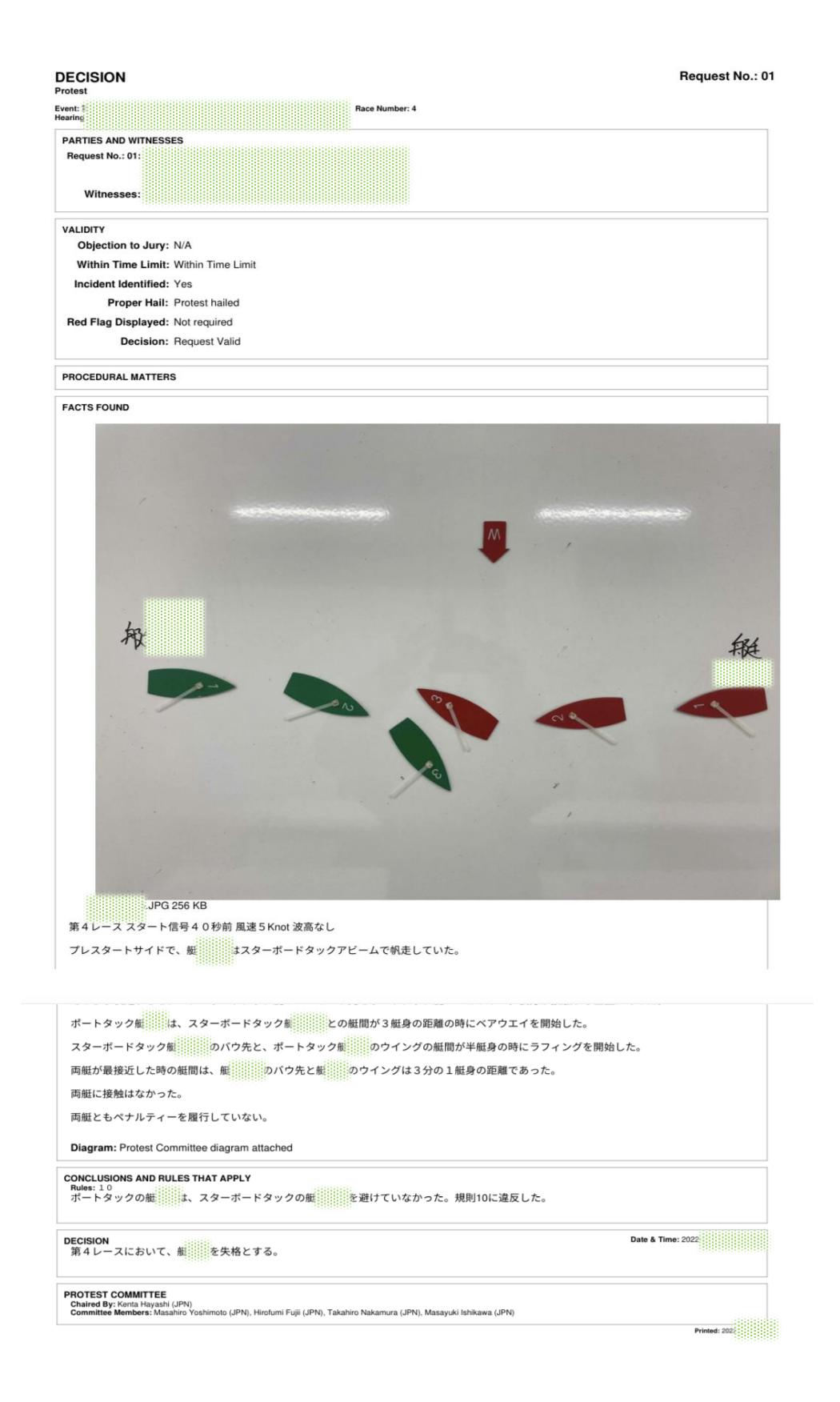

## 2-6.規則42違反の集計表(ホトペナルティー)

◎水上ペナルティー(42条違反)の集計を確認することができます。

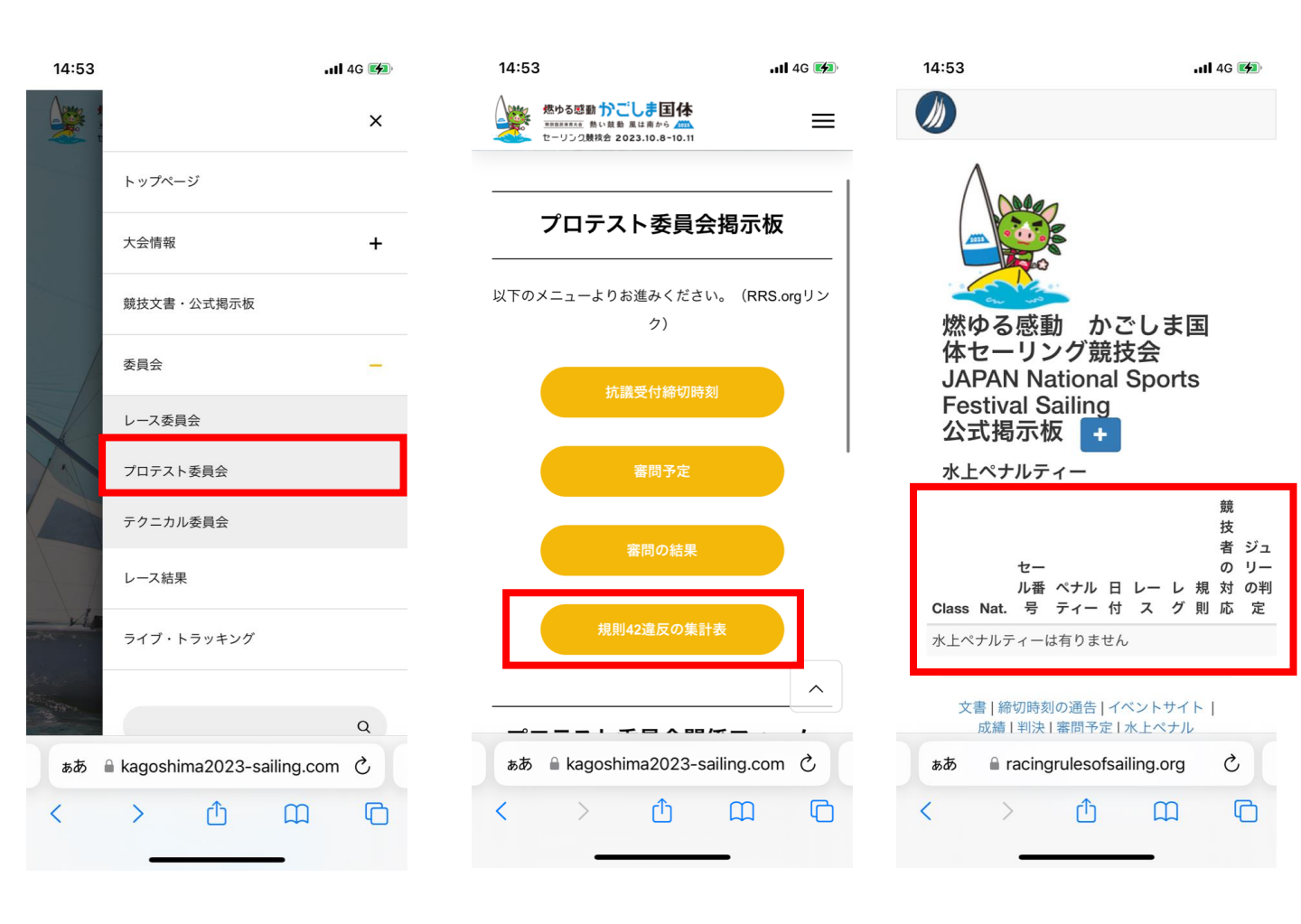

#### 2-7.レースオフィシャルズへの質問(スカフォーム) のレースオフィシャルズへ質問することができます。 質問先の選択、必要事項を入力し、「送信」を押して提出完了です。

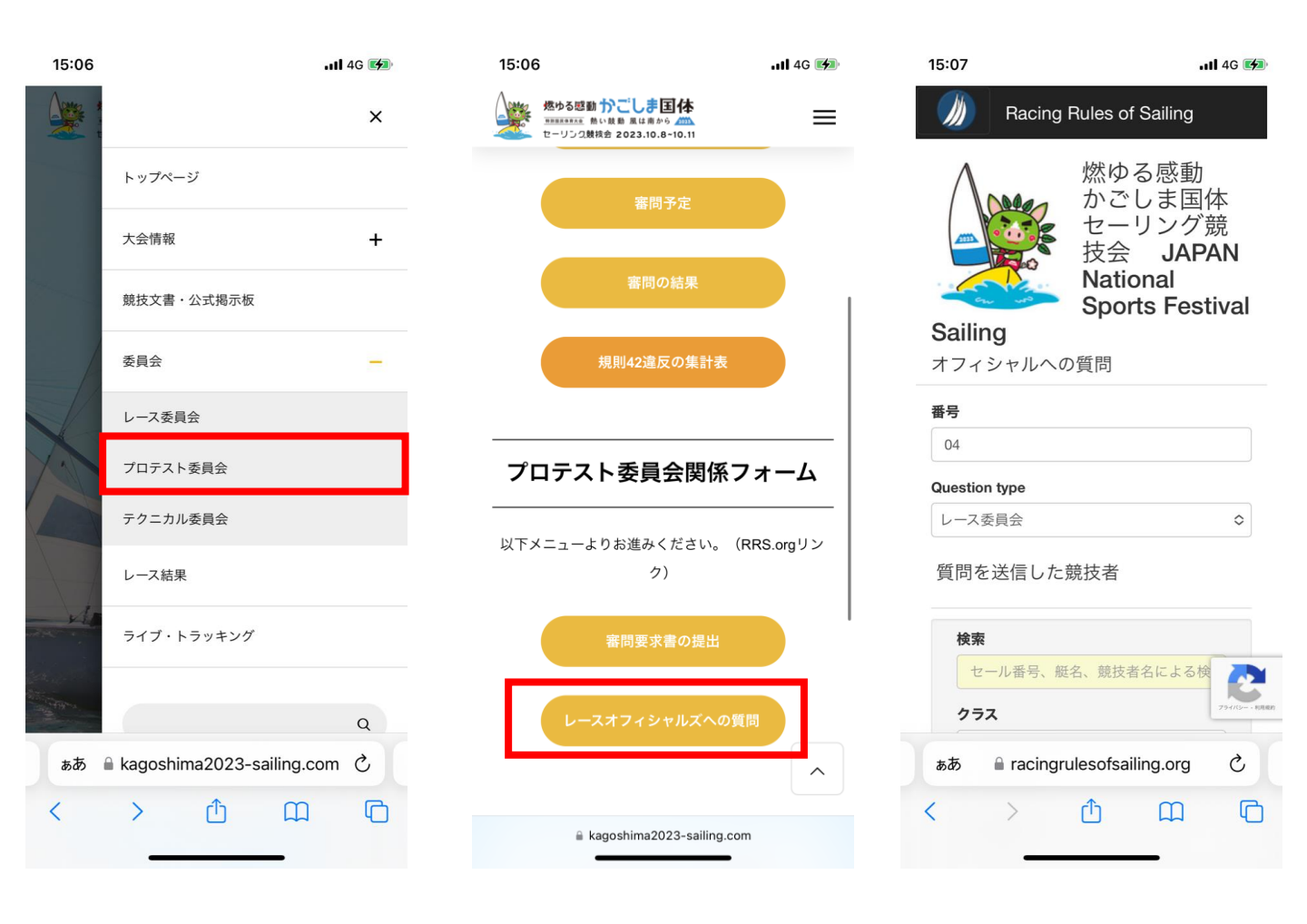

### 2-8.レースオフィシャルズへの質問(入力回答一覧)

◎2-7で入力された選手からの質問とレースオフィシャルズからの 回答を確認することが出来ます。

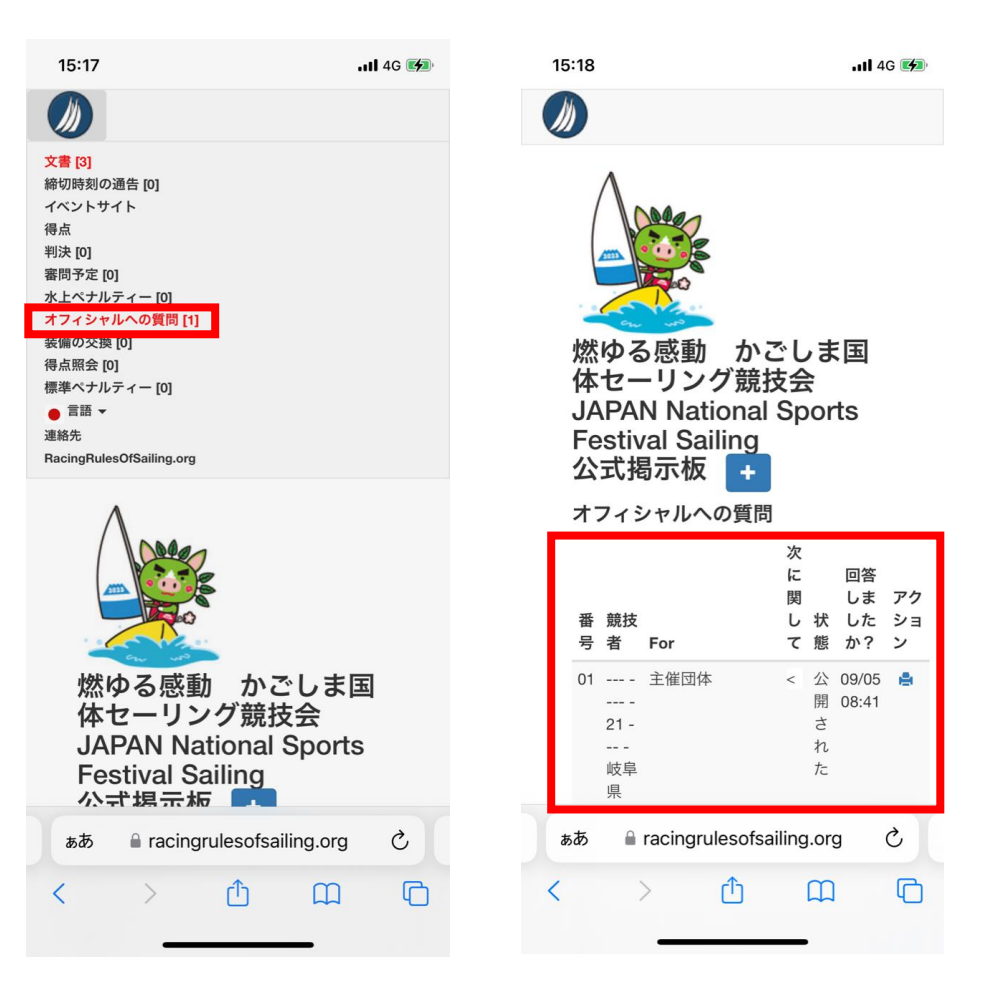

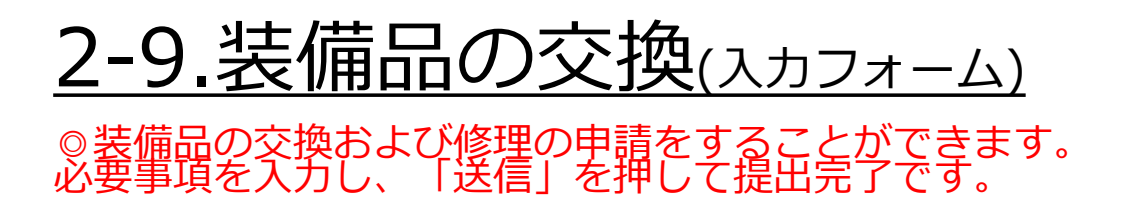

| 15:23                 | <b></b>                     | 15:23                                                                            | . <b>11</b> 4G 🗭              | 15:23                | .11 4G 🛃                    |  |  |  |
|-----------------------|-----------------------------|----------------------------------------------------------------------------------|-------------------------------|----------------------|-----------------------------|--|--|--|
|                       | ×                           | 燃ゆる感動 かごしまし<br>***********************************                               |                               | M Racing I           | Rules of Sailing            |  |  |  |
|                       | トップページ                      |                                                                                  |                               | Antes                | 燃ゆる感動<br>かごしま国体             |  |  |  |
|                       | 大会情報 十                      | テクニカル委員:                                                                         | 会関係フォーム<br>                   |                      | セーリング競<br>技会 <b>JAPAN</b>   |  |  |  |
|                       | 競技文書・公式掲示板                  | 以下のメニューよりお進み。<br>ク)                                                              | ください。(RRS.orgリン               | Sailing              | National<br>Sports Festival |  |  |  |
|                       | 委員会 —                       | 装備品の交換                                                                           | の交換                           | Saimig<br>装備交換フォーム   | 装備交換フォーム                    |  |  |  |
|                       | レース委員会                      | SCHELK                                                                           |                               | <b>番号</b>            |                             |  |  |  |
|                       | プロテスト委員会                    |                                                                                  |                               | 日付                   |                             |  |  |  |
|                       | テクニカル委員会                    | <b>計測のご案内</b>                                                                    | ・計測シート                        | 2023-10-01 15:23:4   | 2 +0900                     |  |  |  |
|                       | レース結果                       | 2023.09.22更新                                                                     |                               | 選手が装備交換              | を要求しています                    |  |  |  |
| As                    | ライブ・トラッキング                  | <ul> <li>計測指示</li> <li>(計測のご案内)</li> <li>しました。</li> <li>計測の順番などは、追ってま</li> </ul> | ) と各計測シートを掲載<br>お知らせします。      | <b>検索</b><br>セール番号、艇 | 名、競技者名での検索                  |  |  |  |
| and the second second | Q                           | 2023.09.25更新                                                                     |                               | <b>クラス</b> クラス       | 794/15- × 10140             |  |  |  |
| ぁあ                    | kagoshima2023-sailing.com 💍 | >> 470級と国体ウイント<br>トを更新しました。                                                      | 、サーフィン級の計測シーへ                 | ぁあ 🔒 racingru        | ulesofsailing.org           |  |  |  |
| <                     | > ①                         | 09.25-21:00以前に出力した<br>@ kagoshima20:                                             | 場合は、差し替えをお願<br>23-sailing.com | < >                  | Δ Ω Ο                       |  |  |  |

★「2-10.装備品の交換(入力回答一覧)」で入力内容とその諾否が表示 されます。テクニカル委員会より追加の要求がある場合があるので、 更新内容を必ず確認願います。

## 2-10.装備品の交換(入力回答一覧)

◎2-9で入力された内容とテクニカル委員会からの回答を確認 することが出来ます。

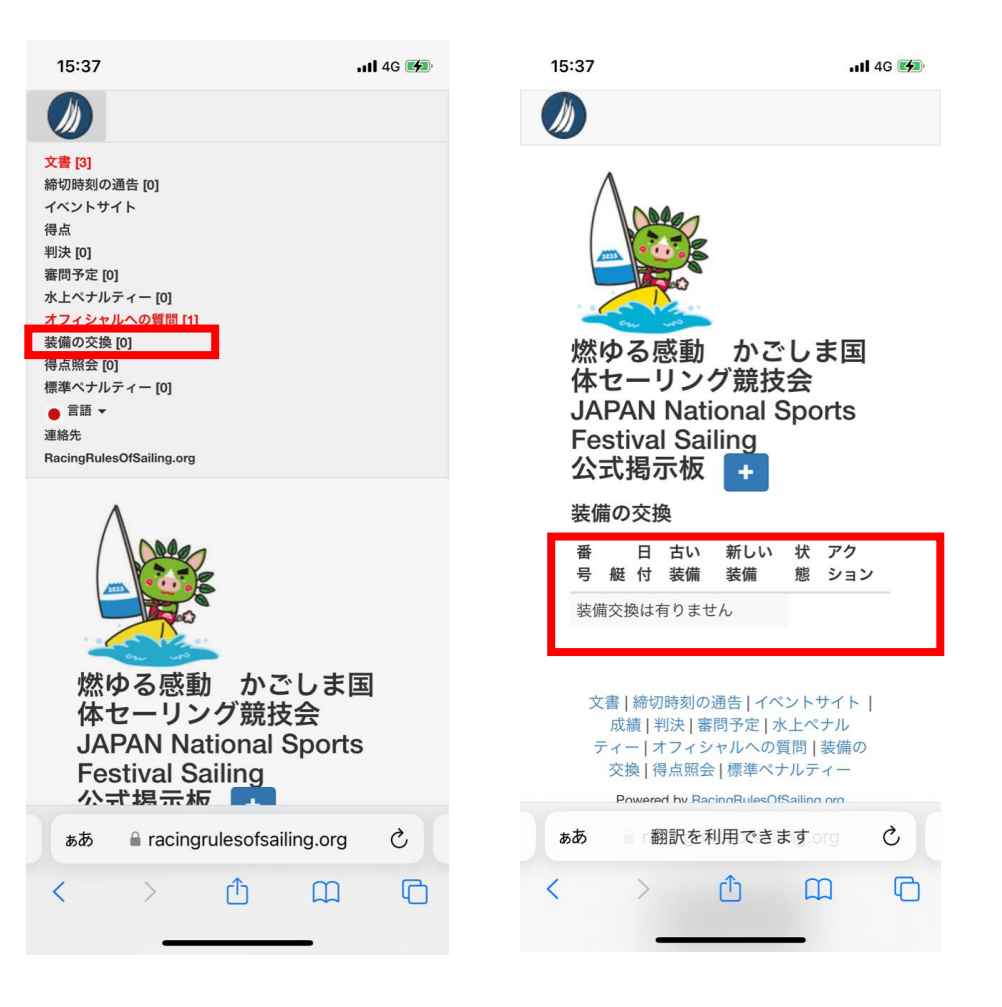

★テクニカル委員会より追加の要求がある場合があるので、更新内容を 必ず確認願います。

## 2-11.得点照会(スカフォーム)

◎成績記録について、照会することができます。 必要事項を入力し、「送信」を押して提出完了です。

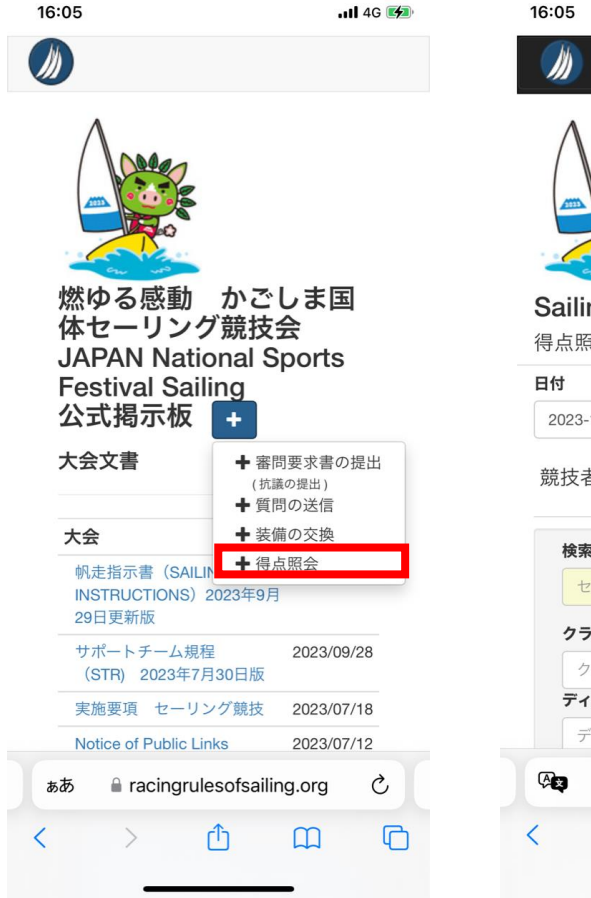

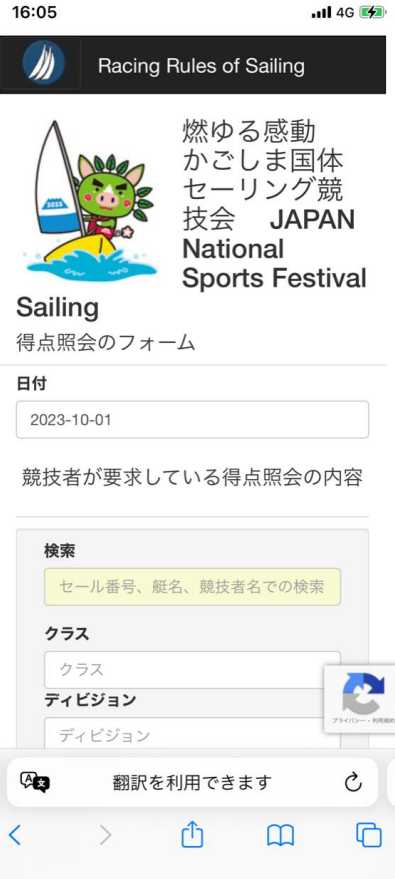

# 

◎2-11で選手から送信された情報とその回答が表示されま す。

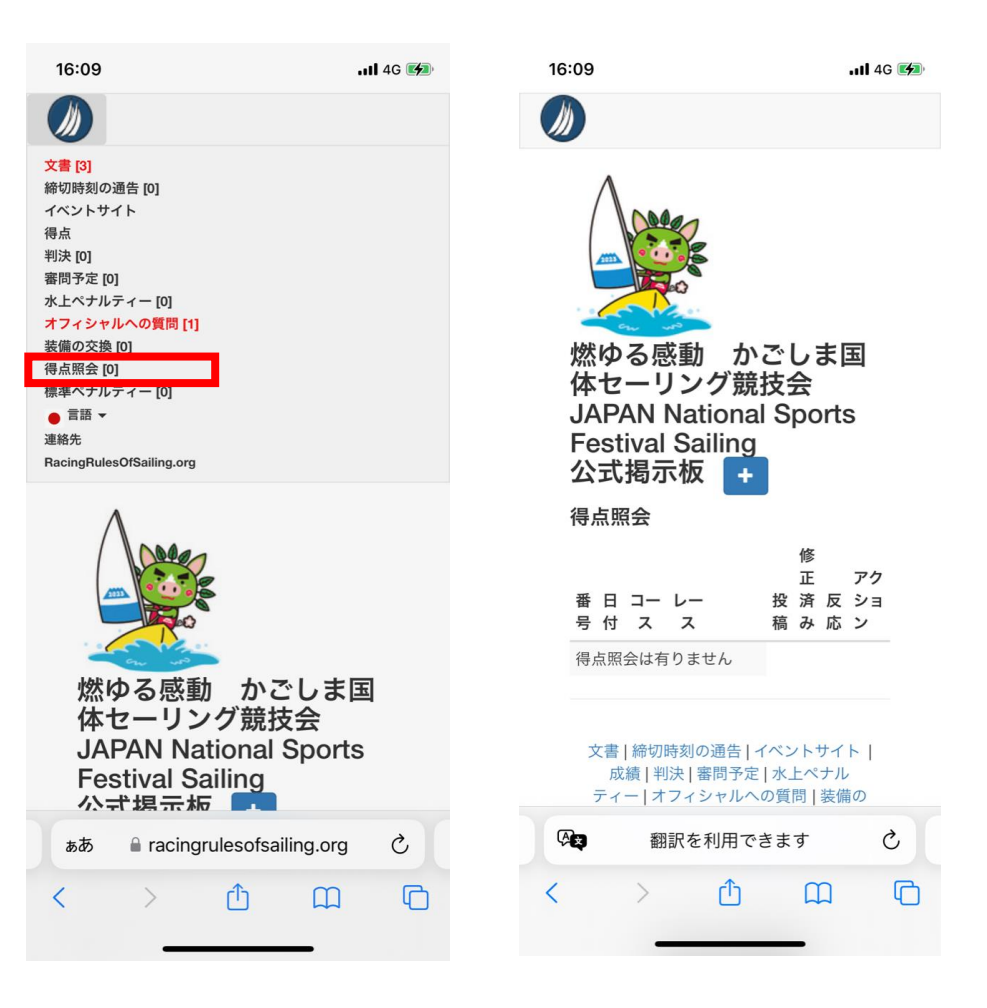

### 2-13.標準ペナルティー

◎ Standard Penalties 対象の艇が表示されます。

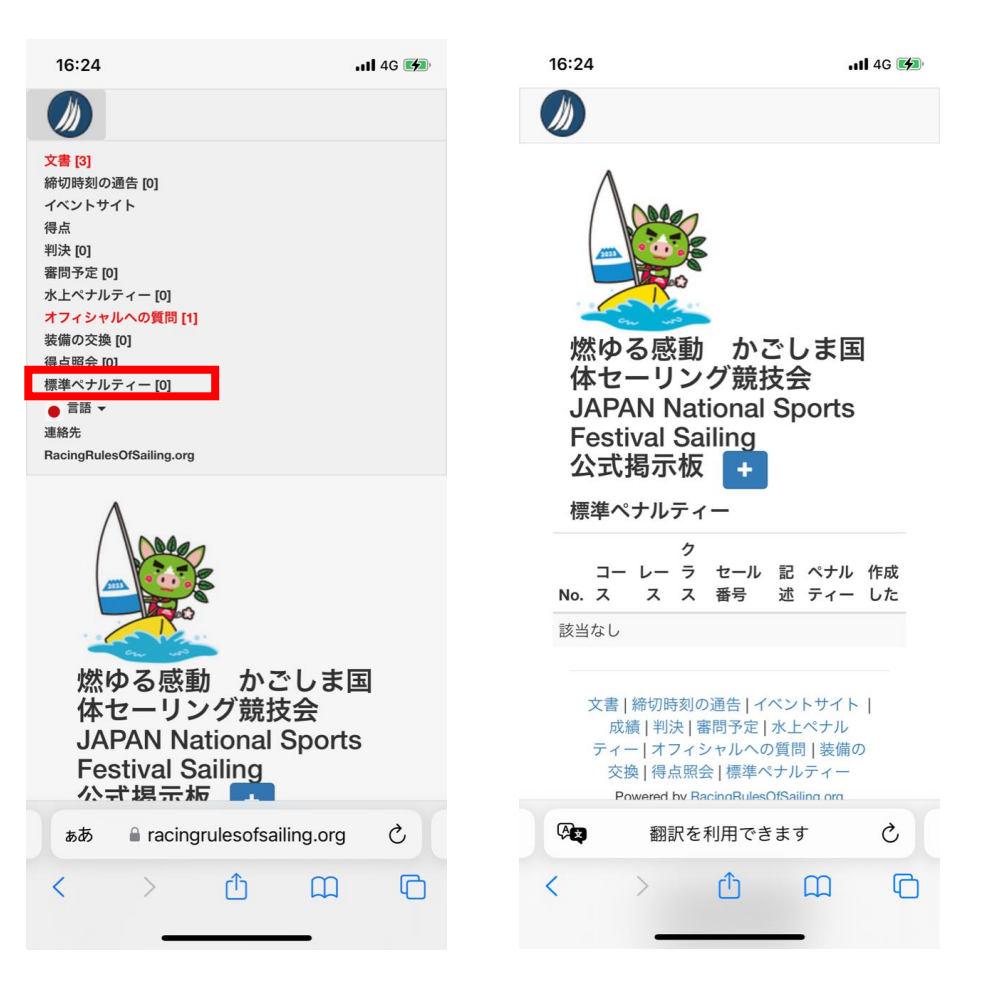